## STEP 1

# Dari menu utama pilih Project

| Menu Utama                     | Selamat Datang                                                                          |                         |
|--------------------------------|-----------------------------------------------------------------------------------------|-------------------------|
| Buku Panduan                   | Gereja anda telah mengambil langkah untuk melatih setiap orang                          | PAR                     |
| Project                        | MULAI THE PARENTING PROJECT                                                             |                         |
| Pengurus Project               |                                                                                         |                         |
| Peserta                        | Buka Panduan Pengguna untuk belajar mengelolah The Parenting<br>Project di gereja Anda. |                         |
| Pengumuman                     | BUKA PANDUAN                                                                            |                         |
| Materi Promosi dan<br>Sinopsis |                                                                                         |                         |
|                                |                                                                                         | JECT SERTIFIKAT         |
|                                |                                                                                         | 0                       |
|                                | Tampil semua → Tampil semua →                                                           |                         |
| Brofil Carris                  | Project                                                                                 | Pengumuman •            |
| Le Kelver                      |                                                                                         |                         |
| (+ Keluar                      |                                                                                         | Tidak Ada Pengumuman  🌲 |

### STEP 2

PREMIME

# Klik tombol Tampil semua

| ΓA   | *            | project<br>2 | 8            | project<br>selesai<br>O |  |
|------|--------------|--------------|--------------|-------------------------|--|
| Ta   | mpil semua → | Та           | mpil semua → |                         |  |
| ject |              |              |              |                         |  |
|      |              |              |              |                         |  |

#### **STEP 3**

### Pilih Project dan Klik tombol Buka

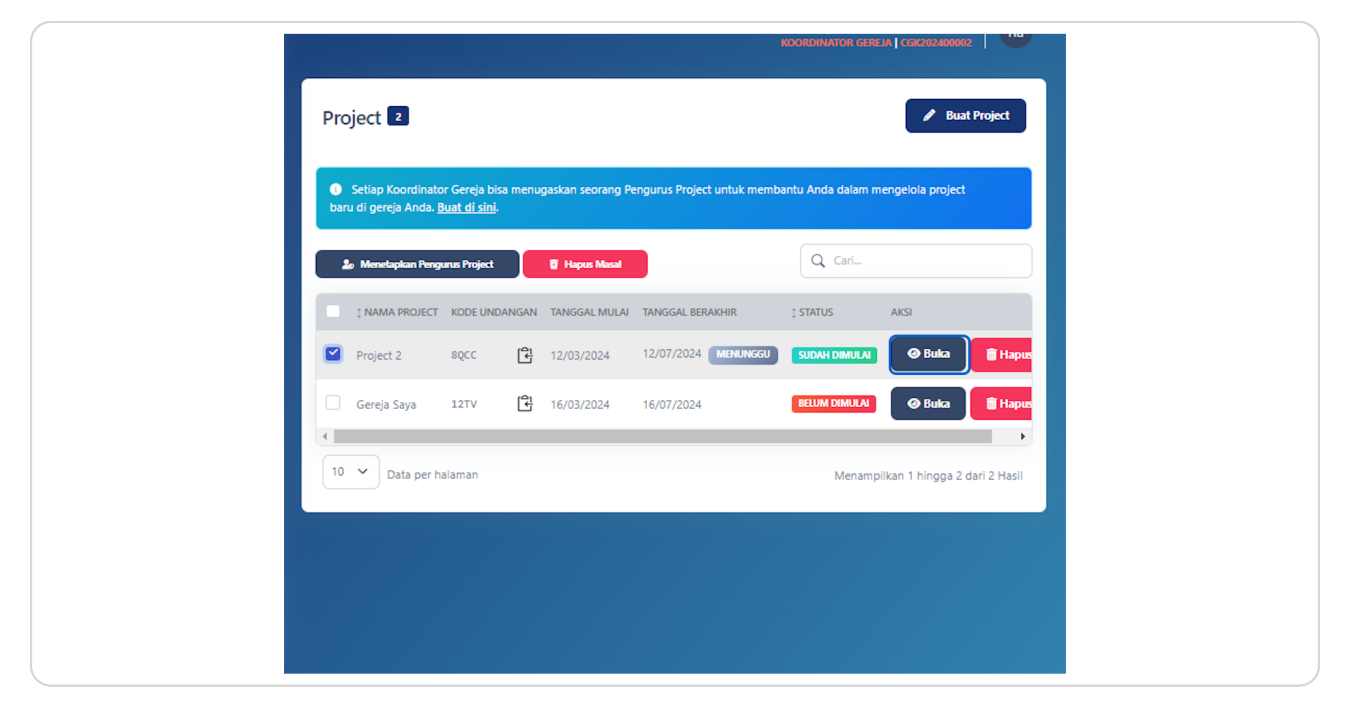

#### STEP 4

### <u>Turun ke bagian bawah</u>

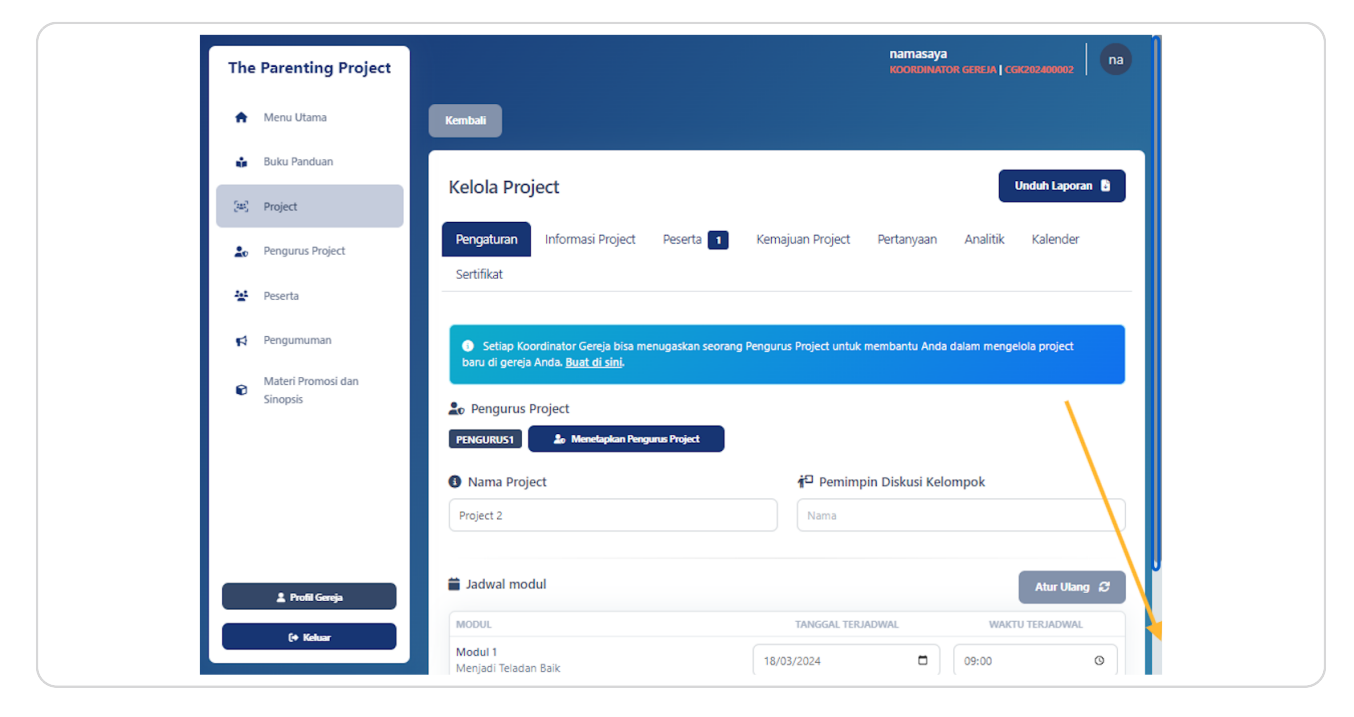

### STEP 5

| TANGGAL TERJA | DWAL | WAKTU TERJAD |  |
|---------------|------|--------------|--|
| 18/03/2024    |      | 09:00        |  |
| 25/03/2024    |      | 09:00        |  |
| 01/04/2024    |      | 09:00        |  |
| 08/04/2024    | ٦    | 09:00        |  |
| 15/04/2024    |      | 09:00        |  |
|               |      |              |  |

## Anda bisa mengubah tanggal dan waktu Modul akan dibuka

### STEP 6

## Klik Simpan untuk menyelesaikan

|  | 09:00 | 0      |  |
|--|-------|--------|--|
|  | 09:00 | ٥      |  |
|  |       | Simpan |  |
|  |       |        |  |
|  |       |        |  |

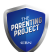

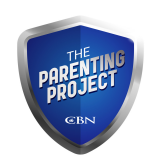